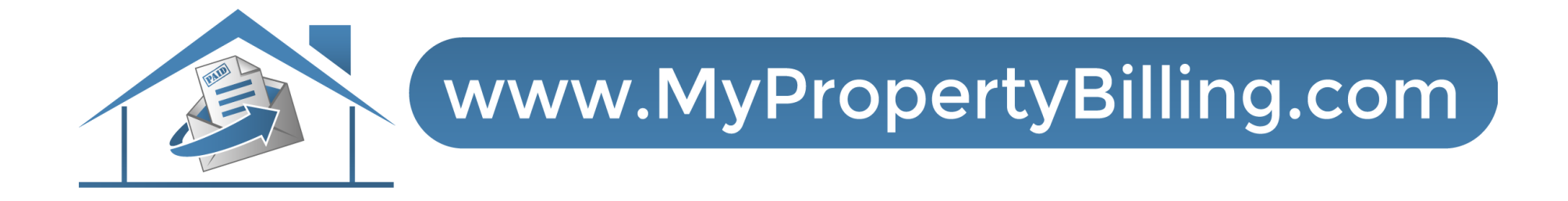

## ENTER & TRACK MAINTENANCE TICKETS

## Select Client Login

Pay My Bill Client Login Vendor Portal Order Documents Census Forms Reimbursements Work Order Need Help

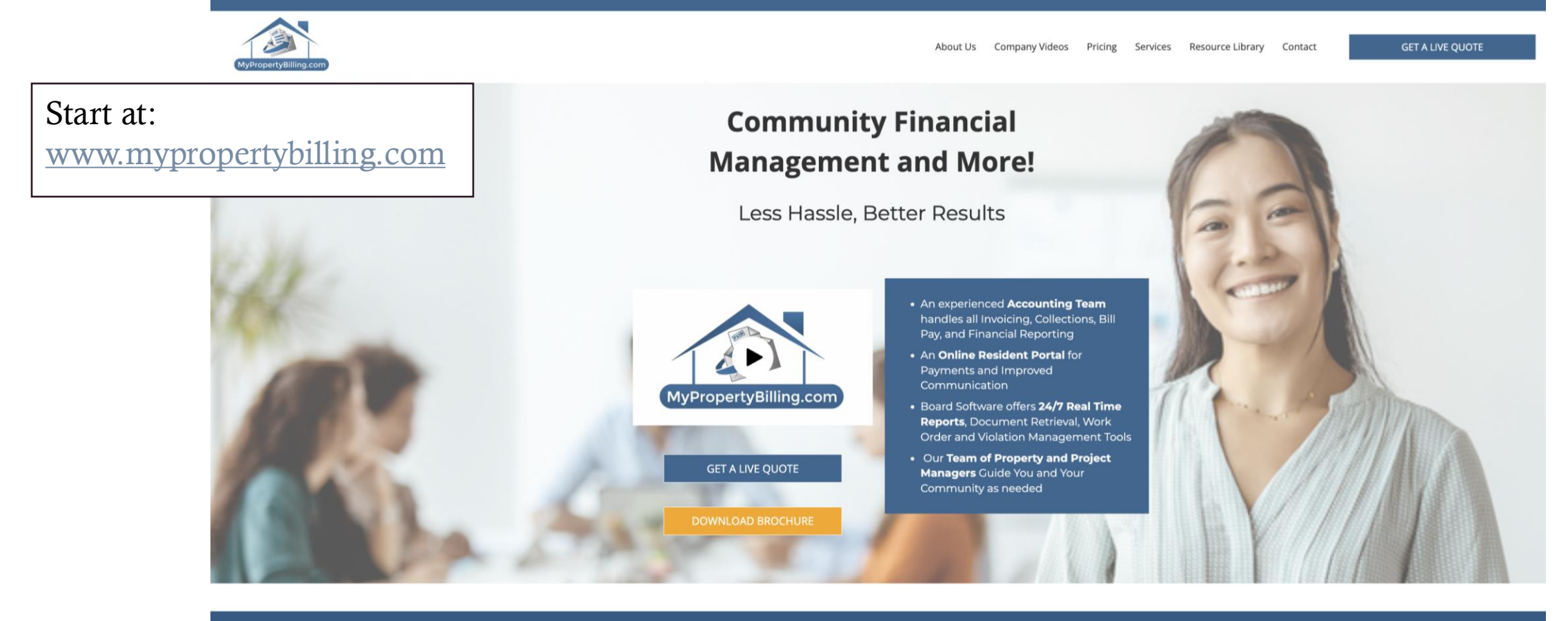

To provide the best experiences, we use technologies like cookies to store and/or access device information.

## Resident Portal Login Screen

|                                                 | <image/> |
|-------------------------------------------------|----------|
| Enter your Email and<br>Password<br>And SIGN IN | <image/> |

## Resident Portal Homepage

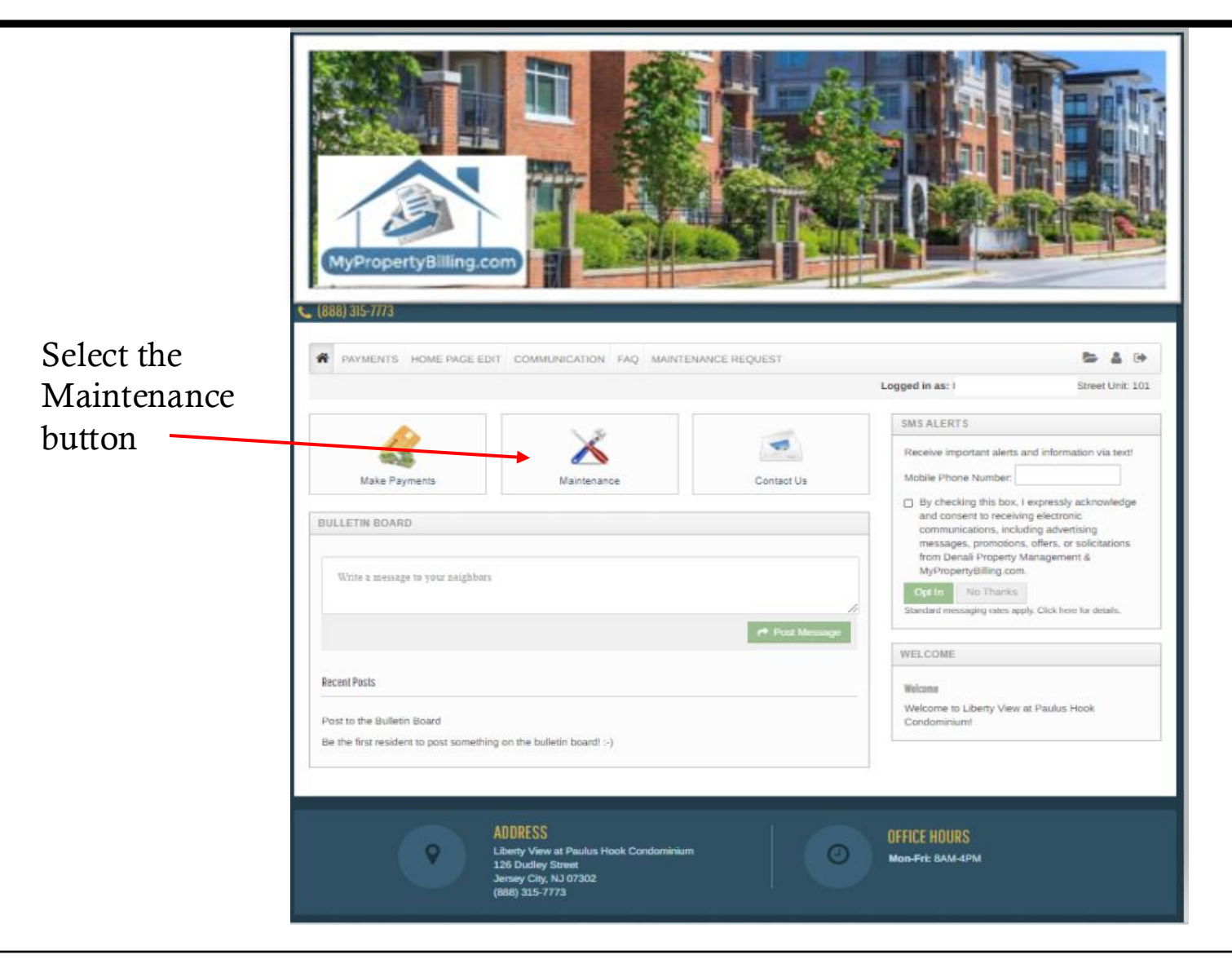

|                                          | PAYMENTS HOME PA          | AGE EDIT COMMUNICATION     | FAQ MAINTENANCE REQUEST |               | <b>b a b</b>     |
|------------------------------------------|---------------------------|----------------------------|-------------------------|---------------|------------------|
|                                          |                           |                            |                         | Logged in as: | Street Unit: 101 |
|                                          | MAINTENANCE RE            | QUEST                      |                         |               |                  |
| Fill Fields                              | Submit Maintenance Reques | t Request History          |                         |               |                  |
|                                          | Unit*                     | 101                        | *                       |               |                  |
|                                          | Priority*                 |                            | ~                       |               |                  |
|                                          | Category*                 | Select a Category          | ~                       |               |                  |
|                                          | Sub Category              | Select a Sub category      | ~                       |               |                  |
|                                          | Location                  |                            | ~                       |               |                  |
|                                          | Full Description*         |                            |                         |               |                  |
|                                          |                           |                            |                         |               |                  |
| Provide access instructions if necessary |                           | 1499 characters remaining  | 1                       |               |                  |
|                                          | Access Instructions       |                            | 1                       |               |                  |
| Unload Pictures                          | Permission to Enter*      | Yes                        | ~                       |               |                  |
|                                          | Attachment i              | Choose File No file chosen |                         |               |                  |
|                                          |                           | Submit                     | Don't Forget Submit     |               |                  |
|                                          |                           |                            |                         |               |                  |

|          |                                          |                                  |                                      |                                                                              |               |                   |                   | Logged in                                               | as: Demo Dem        | o - 126 Dudley :           | Street U | Init: DEMC |                                           |                                                                  |
|----------|------------------------------------------|----------------------------------|--------------------------------------|------------------------------------------------------------------------------|---------------|-------------------|-------------------|---------------------------------------------------------|---------------------|----------------------------|----------|------------|-------------------------------------------|------------------------------------------------------------------|
| AINTE    |                                          | CE REQUES                        | uest History                         | •                                                                            |               |                   |                   |                                                         |                     |                            |          |            | Use the                                   | Request History tab                                              |
|          |                                          | du an filo                       |                                      |                                                                              |               |                   |                   |                                                         |                     |                            |          |            |                                           |                                                                  |
| My Requi | record                                   | per page                         |                                      |                                                                              |               | Data              | Data              | Maintenance                                             | Technician          | Ĩ                          |          | i.         | Your Pr                                   | operty Manager or                                                |
| My Requi | record                                   | sper page<br>st.<br>Requested    | Category                             | Description<br>Requests for:<br>Demo Demo                                    | Status        | Date<br>Sch≣duled | Date<br>Completed | Maintenance<br>Notes                                    | Technician<br>Notes | Originator                 | Attac    | hments     | Your Pr<br>Admini<br>regularl             | operty Manager or<br>strator will update<br>y with status of you |
| Unit     | PSIS alle<br>record<br>Reque<br>#<br>948 | sper page st. Requested 9/5/2021 | Category<br>Common<br>Areas/Interior | Description<br>Requests for:<br>Demo Demo<br>Upstairs hall<br>lights are out | Status<br>Web | Date<br>Sch≣duled | Date<br>Completed | Maintenance<br>Notes<br>Upstairs hall<br>lights are out | Technician<br>Notes | Originator<br>Demo<br>Demo | Attac    | hments     | Your Pr<br>Admini<br>regularl<br>request. | operty Manager or<br>strator will update<br>y with status of you |

For further assistance:

- Email <u>support@mypropertybilling.com</u>
  - Call 888-406-2221 Customer Service